# 1号教学楼智慧教室进阶使用-分组研讨

# 目录

| <u> </u> . | 分组研讨      | 2 |
|------------|-----------|---|
|            | 1. 开启分组研讨 | 2 |
|            | 2. 无线投屏   | 2 |
|            | 2.1. 手机投屏 | 2 |
|            | 2.2. 电脑投屏 | 3 |
|            | 3. 管理小组屏幕 | 3 |
|            | 3.1. 小组广播 | 3 |
|            | 3.2. 小组示范 | 4 |
|            | 3.3. 小组对比 | 4 |
|            | 4. 结束分组研讨 | 5 |

## 一. 分组研讨

#### 1. 开启分组研讨

504 至 507 是分组研讨型教室, 配备了 2 台教师屏, 6 台小组屏。在课中可以点 击中控面板上"辅屏开"按键, 一键开启小组屏

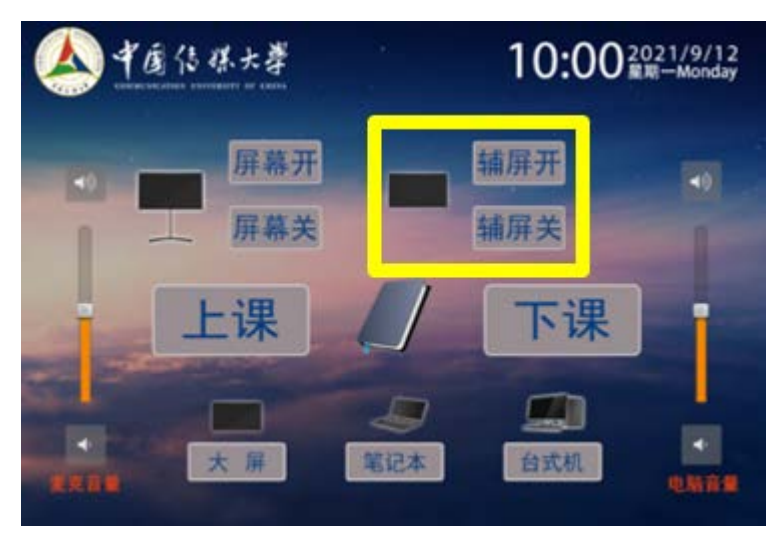

### 2. 无线投屏

小组屏开启后,即可实现投屏功能。

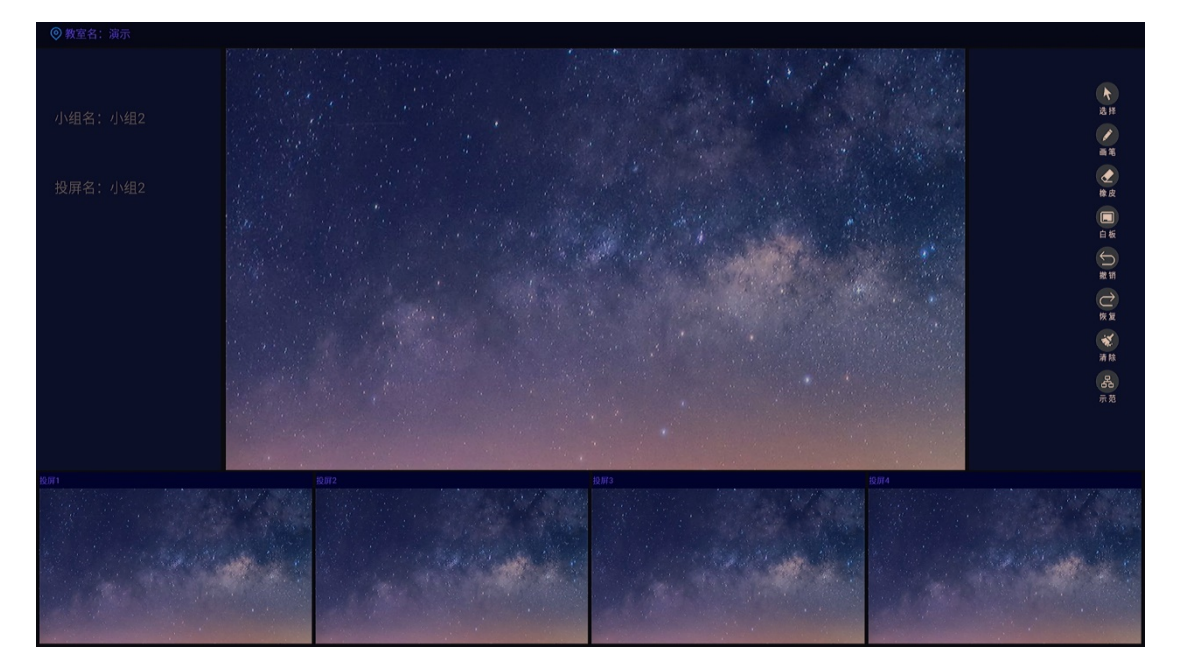

#### 2.1. 手机投屏

WIFI: 教室名称 (505) 密码: 999999999

Android: 开启无线网络开关,无需连接教室无线网络。在手机设置中找到

"无线显示",选择要投屏的小组,开 始投屏。 IOS: 开启无线网络开关后,连接到教室的无线网络,打开控制中心"屏幕

镜像",选择要投屏的小组,开始投屏。

#### 2.2. 电脑投屏

Windows (10) 系统: 开启无线网络开关后,同时按住"win" + "k" 打开"无线显示" 选择要投屏 小组,开始投屏。 MAC 系统:

开启无线网络开关后,连接到教室的 无线网络,打开控制中心"屏幕镜像", 选择要投屏的小组,开始投屏。

#### 3. 管理小组屏幕

使用 Teacher 控制面板中小组广播、示范、对比功能。

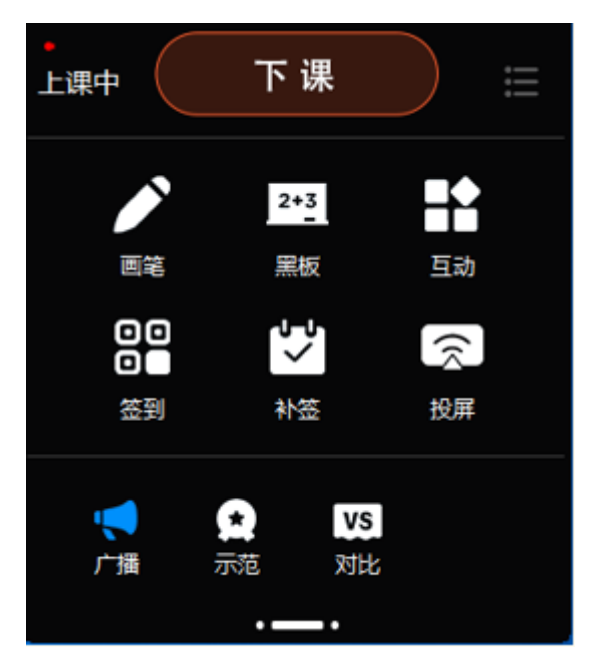

#### 3.1. 小组广播

教师主屏幕内容下发到相应的学生小组屏。

| 广播                            |     |     |     |
|-------------------------------|-----|-----|-----|
| 小组1                           | 小组2 | 小组3 | 小组4 |
| 小 <del>组5</del><br>● 同步显示在主讲端 | 小组6 | ſ   |     |
|                               | 确定  | 取消  |     |

### 3.2. 小组示范

选择其中一路小组屏幕画面投放到其他小组,进行课堂示范。

| 开始上课           |           |                  | 示范         |     |    |     |
|----------------|-----------|------------------|------------|-----|----|-----|
| 「思考            | 2+3<br>黑板 | ■ <b>1</b><br>互动 |            | 小组2 |    | 小组4 |
| 00<br>0■<br>签到 | マシン       | (不) 投屏           | 小组s        | 小组6 | ſ  | ſ   |
| ۹ ۵            | vs        |                  | ■ 同步显示在主讲端 |     | _  |     |
| 广播 示范          | 对比        |                  |            | 确定  | 取消 |     |

## 3.3. 小组对比

选择两路小组屏幕画面进行对比(拼接两路画面,同步显示在所有小组屏上)。

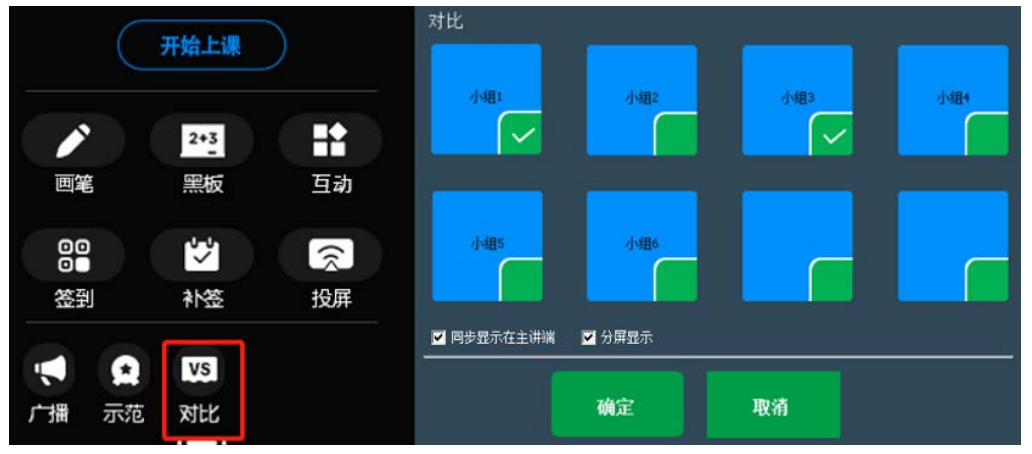

分屏显示: 教室主屏显示小组1画面, 辅屏显示小组2画面同步显示。

## 4. 结束分组研讨

在中控面板上按下"辅屏关"后,结束分组研讨。

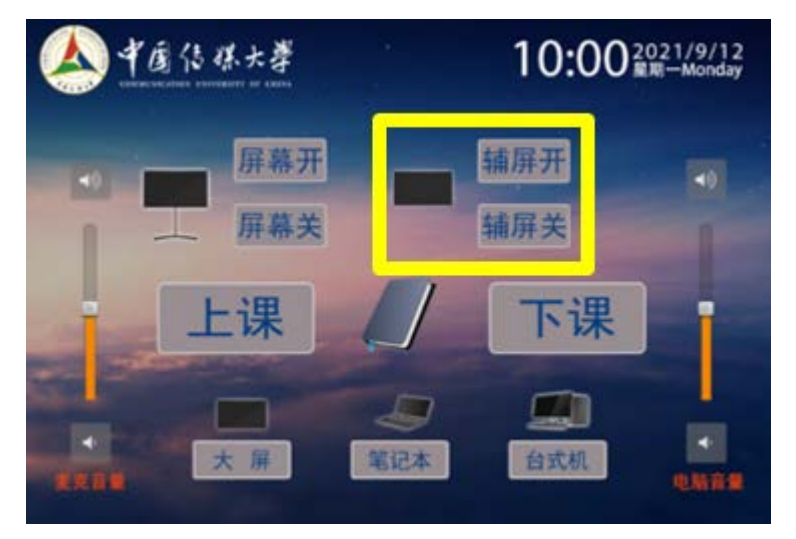